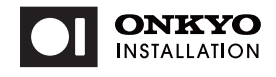

取扱説明書

ACTシリーズ(補助用バッテリー内蔵タイプ)

### 型番:ACT-101S8

このたびは当社製品をお買い上げいただき、まことにありがとうございます。 別冊「使用上のご注意・サポートガイド」と本書をよくお読みのうえご使用ください。 また、保証書裏面の「保証規定」をよくお読みください。

## 重要保管

本書は必要なときすぐにご覧になれるようお手元に保管してください。

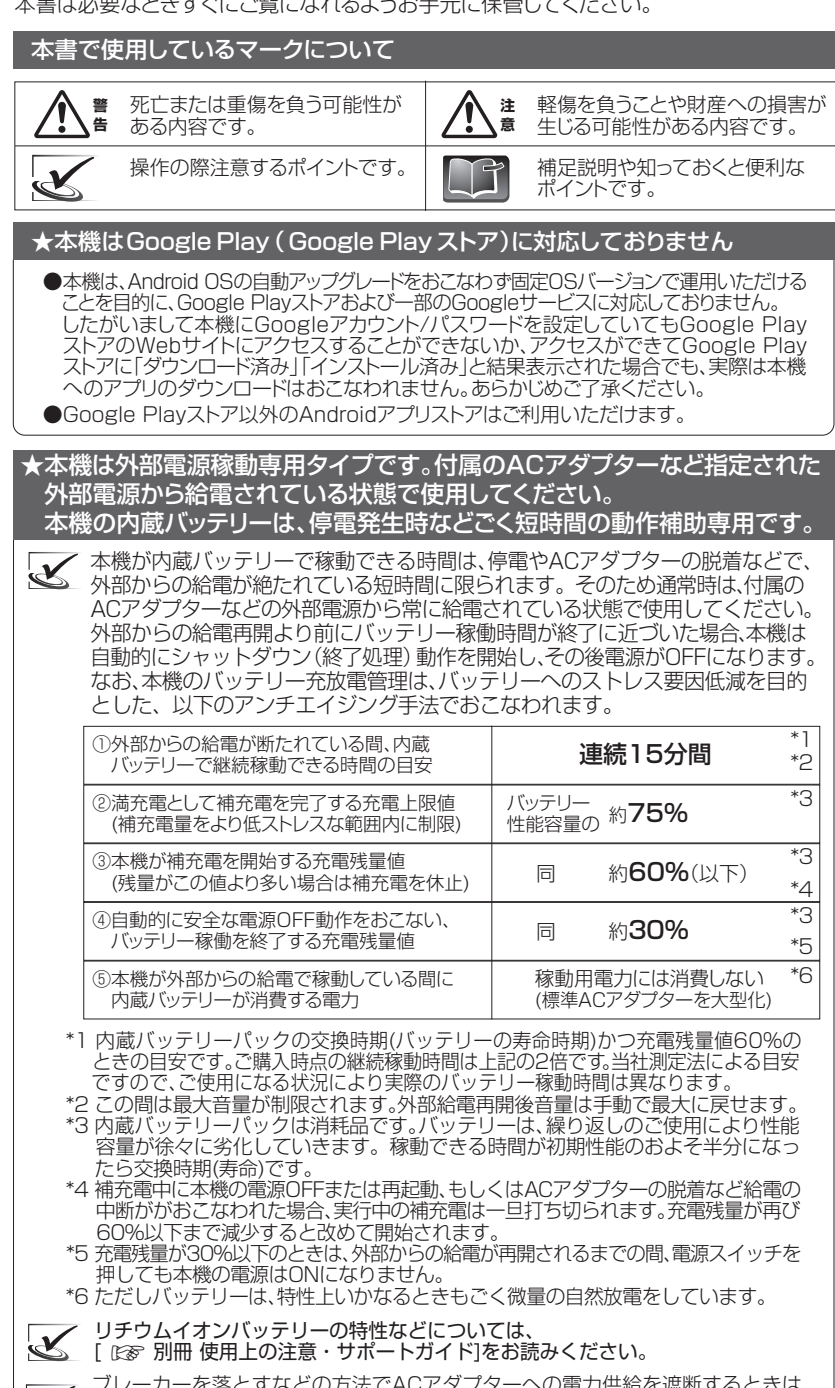

ブレーカーを落とすなどの方法でACアダプターへの電力供給を遮断するときは、 あらかじめ本機の電源をOFFにしたうえでおこなってください。電源をOFFにして おかなかった場合、本機は自動的に内蔵バッテリーによる継続稼動に移行します Ľ ので、次回の給電(補充電)までの間、充電残量を消費します。

## 1.セット内容 - はじめにご確認下さい -

□ 本体 □ ACアダプター (ACアダプター+ACプラグ) □ 使用上のご注意・サポートガイド □ 保証書 □ 取扱説明書(本書)

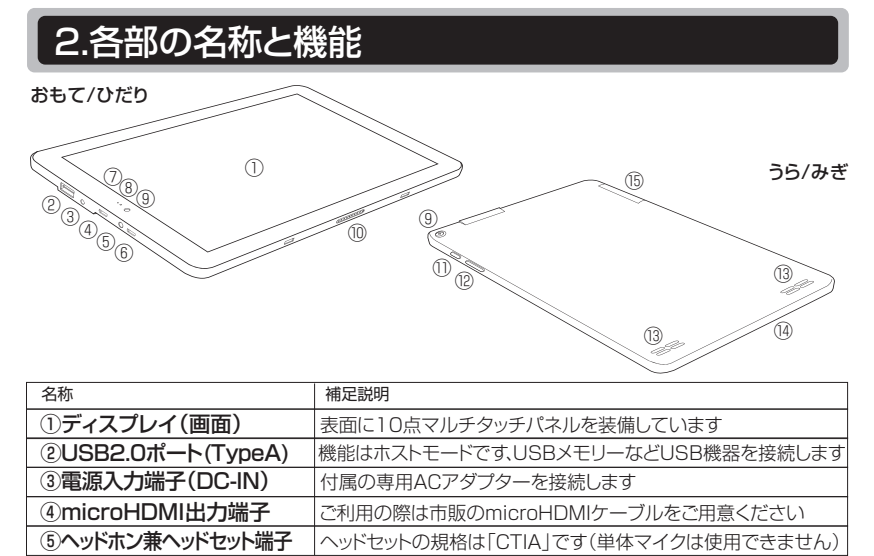

| ⑥USB2.0ポ-<br>⑦昭度センサ-                                                                                                    | ート(micro-B)                                                                        | 機能はOTGモードです、microUSB機器を<br>周囲の明るさを検知します                   | 接続します                         |  |  |  |
|----------------------------------------------------------------------------------------------------|------------------------------------------------------------------------------------|-----------------------------------------------------------|-------------------------------|--|--|--|
| <ul> <li>⑦ 点皮 ビンサ</li> <li>⑧ 充電ランブ</li> </ul>                                                                            | <b>リ 照度 セノ ワー</b><br>  周囲の明るさを検知します<br><b>) 充電 ランプ</b><br>消灯/点灯/点滅によって以下の動作状態を表します |                                                           |                               |  |  |  |
| -                                                                                                    |                                                                                    | 消 灯:補充電をおこなっていませ/<br> 赤色点灯:内蔵バッテリーを補充電中で                  | ん<br>です                       |  |  |  |
|                                                                                                    |                                                                                    | 緑色点滅: 内蔵バッテリーの電力で動                                        | 作中です                          |  |  |  |
| じ WVebカメラ( の 旅 瑞 ポート                                                                                                    | 1911  /511  1)                                                                     | 静止回や動画が撮影できるカメラレンズです<br>(当社製の専田周辺機器(別売)に接続する              | ための端子です)                      |  |  |  |
| <ol> <li>①電源スイッチ</li> </ol>                                                                                              |                                                                                    | 本機の電源をON/OFFにするスイッチです                                     |                               |  |  |  |
| 101日星ボタン +を押すと音量が上がり、一を押すと音量が下がります                                                                                       |                                                                                    |                                                           |                               |  |  |  |
| 10ステレオスヒ<br>14内蔵モノラル                                                                                                    | ー ー ー<br>ノマイク                                                                      | 桃回さ使用の際に人ビーカーレイアウトが方 小さな穴の内部にモノラルマイクを内蔵Ⅰ、7                | こ/ 石配直となります                   |  |  |  |
| <u> </u>                                                                                                    | ベロットカバー                                                                            | カバーを開くと中にmicroSD/SDHCカート                                  | ベロットがあります                     |  |  |  |
| 3 [1].%                                                                                                    | て雷酒友                                                                               | のNにする前に                                                   |                               |  |  |  |
| 0.1600                                                                                                    | て电标さ                                                                               |                                                           |                               |  |  |  |
| 3-1.インター                                                                                                    | -ネット環境の                                                                            | 準備                                                        |                               |  |  |  |
| これからインターネットをはじめる方は、あらかじめインターネットプロバイダーと<br>契約し、インターネット回線を開通させたうえで、無線LAN親機(無線LANルーター<br>などとも呼ばれます)など、本機との接続に必要な機器をご用意ください。 |                                                                                    |                                                           |                               |  |  |  |
| 本機は無線LA                                                                                                    | AN受信機(子機                                                                           | )を内蔵しており、お選びいただける規格                                       | は以下です。                        |  |  |  |
| 2.4                                                                                                    | 1GHz帯 無線LA                                                                         | AN 5GHz帯 無線                                               |                               |  |  |  |
|                                                                                                    |                                                                                    |                                                           |                               |  |  |  |
| …wkLAIN税機<br>・ネットワーク                                                                                                    | elyHy OCさる<br>名(SSID) 無線                                                           | x、cvyaxaxxxhininia守を参照して以下を入せ<br>LAN親機などアクセスポイント固有の名前で    | していさよしよう。<br>ごす               |  |  |  |
| ・ネットワーク                                                                                                    | セキュリティキ・                                                                           | ー (セキュリティキー、暗号化キー、WPA2キ                                   |                               |  |  |  |
|                                                                                                    |                                                                                    |                                                           |                               |  |  |  |
| <br> <br> 無線  ANの設定                                                                                                    | 「方法は「№~                                                                            | 1-6-1. 無線I AN(Wi-Fi)の接続設定1つ                               | で説明します。)                      |  |  |  |
|                                                                                                    |                                                                                    | ANに接続すればネットワークから提供されるF                                    |                               |  |  |  |
|                                                                                                    | 日時合わせされる                                                                           | いいにはなっています(出荷時設定)。<br>ちしになっています(出荷時設定)。                   | まり10mmで10mmUC、<br>ま1          |  |  |  |
| ナ動で日                                                                                                    | 19017690CC                                                                         | _ いっぽくょ。[ に必 いてい 百悝政ルの変史力)                                | 4]                            |  |  |  |
| 3-2.ACアタ                                                                                                    | プターの接続                                                                             | 訪法 / 内蔵バッテリーの <u></u> 充電方法                                |                               |  |  |  |
| )ACアダプター                                                                                                    | ーにACプラグを                                                                           | 装着します。(以降ACプラグは装着したる                                      | ままにしておきます。)                   |  |  |  |
| ACプラグ、                                                                                                    | AC7                                                                                | ラグを 🛛 🕅 🛛 🕬                                               | 向きに「カチッ」と                     |  |  |  |
|                                                                                                    | 、 ) 概ね[ 会わ                                                                         | 図の向きに                                                     | されるまで、<br>プラグを時計回り <i>に</i>   |  |  |  |
|                                                                                                    |                                                                                    |                                                           | して固定します。                      |  |  |  |
|                                                                                                    |                                                                                    |                                                           |                               |  |  |  |
| )本機の電源入                                                                                                    | 、力端子(DC-IN                                                                         | l)に電源ケーブルを挿しこみます。                                         |                               |  |  |  |
| )ACアダプタ-                                                                                                    | -を電源コンセ                                                                            | ントに接続します。                                                 | <b>西海1-1-2-2</b>              |  |  |  |
| 3                                                                                                    | -                                                                                  |                                                           | 電源人刀端子<br>(DC-IN)             |  |  |  |
|                                                                                                    | 7                                                                                  |                                                           | 充電ランプ                         |  |  |  |
|                                                                                                    |                                                                                    |                                                           |                               |  |  |  |
|                                                                                                    |                                                                                    |                                                           |                               |  |  |  |
| ★燐け 安重を                                                                                                    | ぬうたちともこ                                                                            | 、<br>リキ結キ給電さわている状能で使用して                                   |                               |  |  |  |
| ッ <u>~i成は元電を</u><br>→電源OFFの                                                                                              | <u>ilicalcのこも5</u><br>が態では、AC                                                      | <u>いこれにで相単されている状態で使用して</u><br>アダプターからの給雷を開始すると画面          | <u>. ヽ/こごい。</u><br>面に「しばらくお待ち |  |  |  |
| ください…<br>雷源マイッ=                                                                                                    | しと表示され、                                                                            | 続いて充電残量(%)が表示されたあと                                        | 画面消灯します。<br>おこなってください         |  |  |  |
| →充電中は、2                                                                                                    | 本機の充電ラン                                                                            | プが赤色に点灯し、満充電になると消火                                        | します。                          |  |  |  |
| ·<br>給電を開                                                                                                    | 開始したときの充                                                                           | 電残量が、本機の補充電開始残量値(60%)。                                    | よりも多い場合、補充                    |  |  |  |
| 電は休」                                                                                                    | 上中ですので、充<br>中に本機の雷源の                                                               | 電ランプは点灯しないか点灯してもすぐに消<br>)FFまたは再起動、もしくはACアダプターの            | 灯します。<br>脱着など給雷の中断            |  |  |  |
| がおこれ                                                                                                    | いてた場合、実行                                                                           | 行中の補充電は一旦打ち切られます。充電残                                      | 量が再び60%以下                     |  |  |  |
| まで減少                                                                                                    | ッッつこ议の(開                                                                           | 1日に11よ90                                                  |                               |  |  |  |
| ▲ 本機への<br>き ください                                                                                                    | 給電は、必ず付属。<br>(上の図で指定す                                                              | のACアダプターを使用して、電源入力端子(D<br>する以外の接続はしないでください。)              | C-IN)からおこなって                  |  |  |  |
| 、、、、、、、、、、、、、、、、、、、、、、、、、、、、、、、、                                                                                         | 章の原因になります                                                                          | すので、TypeA USBポートやmicroUSBポー<br>する装置を接続しないでください。           | -トに、外部バッテリー                   |  |  |  |
|                                                                                                    |                                                                                    |                                                           |                               |  |  |  |
| 3-3.タッチ/                                                                                                    | ペネルの操作力                                                                            | ち法について                                                    |                               |  |  |  |
| タッチ操作名                                                                                                    | タッチ方法                                                                              |                                                           | おもな動作内容                       |  |  |  |
| タップ                                                                                                    | NI NI NI NI NI NI NI NI NI NI NI NI NI N                                           | 画面の項目を軽く1回たたきます                                           | 選択や決定                         |  |  |  |
|                                                                                                    | 2                                                                                  |                                                           |                               |  |  |  |
| ダブルタップ                                                                                                    | - Contraction                                                                      | 画面の項目をすばやく2回連打します                                         | 拡大や縮小                         |  |  |  |
| 長押し<br>(ロングタップ)                                                                                                    | Ð                                                                                  | 画面の項目に、しばらく指を<br>押しつけたままにします                              | オプションメニュー<br>の表示              |  |  |  |
| フリック                                                                                                    | 20                                                                                 | ー<br>画面に触れた指先を すばやくはらう<br>ように動かし離します                      | 写真やページ<br>をめくる                |  |  |  |
| スワイプ                                                                                                    | -20                                                                                | 画面に触れた指先で画面をゆっくり<br>なぞります                                 | 画面表示の<br>移動                   |  |  |  |
| ドラッグ                                                                                                    | F. T                                                                               | 項目を指先で押さえたまま、<br>目的の位置まで動かします                             | アイコンなどの<br>移動                 |  |  |  |
| ピンチアウト                                                                                                    |                                                                                    |                                                           |                               |  |  |  |
|                                                                                                    | <u>_</u>                                                                           | 2本の指で画面に触れたまま、<br>指と指を広げます                                | 画面の拡大                         |  |  |  |
| ピンチイン                                                                                                    | <b>*</b> &                                                                         | 2本の指で画面に触れたまま、<br>指と指を広げます<br>2本の指で画面に触れたまま、<br>指と指を近づけます | 画面の拡大 画面の縮小                   |  |  |  |

|                                                  | ) 市販の一部タッチペンで本機の操<br>り ではありません。                                                                                                    |
|--------------------------------------------------|----------------------------------------------------------------------------------------------------|
| 4.7                                              | 本機を使いはじめる                                                                                                    |
| さあ、使<br>画面は樹                                     | いはじめましょう。ここからは本様<br>黄向きでも縦向きでもご使用いた                                                                                                    |
| 4-1.                                             | 本機の電源をONにする                                                                                                    |
| ① 電源                                             | 原スイッチを押します。                                                                                                    |
| ・初ぬ<br>・前回<br>[ 回る                               | りて電源をONにするとき<br>回電源をOFFにしたとき<br>☞4-2. 本機の電源をOFFにする                                                                                                    |
| K                                                | 電源をOFFにしたあとに再度電源を<br>の終了処理がまだ継続されている<br>再操作してください。3秒以上長<br>あらためて30秒以上待ってから電                                                                                                    |
|                                                  | 10秒以上長押しを続けると自動的<br>10秒以上長押しをしないで下さい。                                                                                                    |
| ②[シス<br>ロゴの<br>[ロッ::<br>(誤作<br>で本梢<br>せん。<br>してく | テムを起動します」〜android<br>D順に画面表示されたあと、<br>ク画面」が表示されます。<br>動防止のため、ロック画面の状態<br>幾の操作をおこなうことはできま<br>③の手順で画面のロックを解除<br>ください。)                                                                     |
| ③画面 <sup>-</sup><br>の中 <del>!</del><br>スワイ       | 下部の任意の場所に触れ、画面<br>や付近の高さまで、下から上に<br>′プして画面のロックを解除します。                                                                                                    |
| →画面0<br>切り替                                      | Dロックが解除され「ホーム画面」<br>替わります。                                                                                                    |
| は初のロ画ンを                                          | めて画面のロックを解除するときや<br>化[ <i>に</i> 家 5-2.各種設定の変更方法<br>さと、はじめて画面の<br>クを解除するときは<br>に右の「ようこそ]コメ<br>が表示されます。OK<br>して進んでください。                                                                    |
| 4-2.                                             | 本機の電源をOFFにする                                                                                                    |
| 電源ス                                              | イッチを押します。                                                                                                    |
| 本機の<br>(電源の                                      | 電源をOFFにする方法<br>ンシャットダウン方法) 1                                                                                                    |
| • III                                            | 面に以下が表示されたら、電源スイ                                                                                                    |
| 0                                                | 電源を切る                                                                                                    |
| (枚                                               | の外側をタップすると手順を中止                                                                                                    |
| X                                                | 本機には「スリーブ機能」はあり<br>一定時間操作がないときに、自動的<br>せることができる「LCDオフ機能」な<br>LCDオフ機能」ついては「ビデ 4-6<br>・電源スイッチをカチッと短押しする<br>ます。このときの本機の状態はLCD<br>の動画系ファイル(インターネットの<br>・LCDオフ状態から復帰させるとき<br>画面」が表示されますので画面の口 |
| K                                                | 【本機の強制終了方法】<br>本機を操作中に画面がフリーズする<br>限り、以下の方法で本機を強制終了<br>→「電源スイッチを10秒以上長押し<br>強制終了後、再び電源をONにすると<br>以上待ってからおこなってください。                                                                       |
|                                                  | 本機をすぐに使用しないときは電源<br>OFFにするか再起動をおこなうご、<br>データ(garbage)が蓄積され続ける<br>長期間続いた場合、本機のパフォー<br>あります。                                                                                               |
|                                                  | 本機は24時間連続稼動を前提とし                                                                                                    |
|                                                  |                                                                                                    |

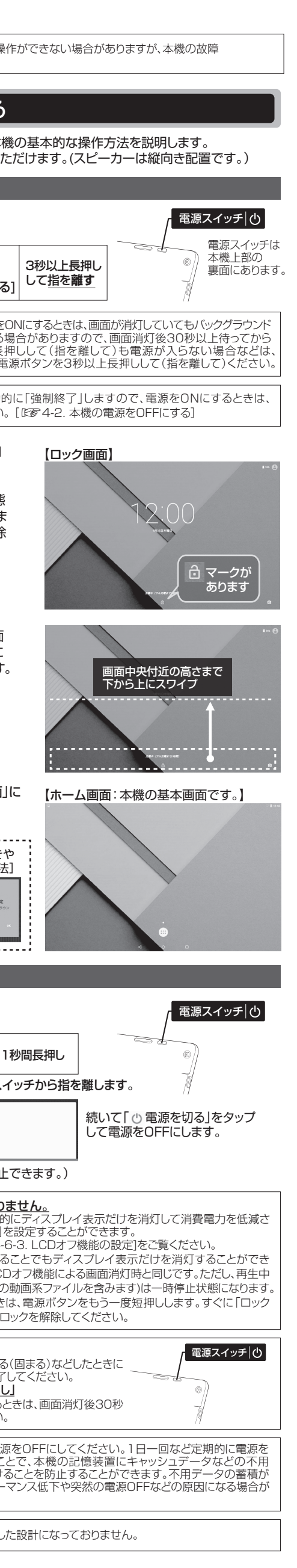

| 4-3.「ホーム画面」の基本操作方法                                                                                                    |                                                                                                    |  |  |  |
|----------------------------------------------------------------------------------------------------|----------------------------------------------------------------------------------------------------|--|--|--|
| [ホーム画面]                                                                                                    |                                                                                                    |  |  |  |
|                                                                                                    | ①ステータスバー<br>画面上部にあり、無線LANの接続状況、<br>時刻、バッテリーの状態などを表示します。                                                                                                    |  |  |  |
| @                                                                                                    | <ul> <li>② ⑦ アプリドロワー</li> <li>タップすると「アプリ画面」が表示されます。</li> <li>アプリアイコンをタップしてアプリを使用します。</li> <li>「 PR 4.7 おもたの感アプリについて」</li> </ul>                                                                                                    |  |  |  |
| ③ ④ ⑤                                                                                                    | [ № 4-7.69な内蔵アクラについて]<br>③                                                                                                    |  |  |  |
|                                                                                                    | <ul> <li>ページに戻ることができるボタンです。</li> <li>④ ホームボタン</li> </ul>                                                                                                    |  |  |  |
| E an                                                                                                    | どんな操作をしているときでも、このボタ<br>ンをタップすると「ホーム画面」に戻ります                                                                                                    |  |  |  |
| (③の <b>⊲</b> バックボタンを押すとホーム画面<br>に戻ります。)                                                                                                    | (1) こ 酸塩ボノジ<br>アプリや設定などの利用履歴を画面表示<br>するボタンです。<br>履歴画面に表示されたアプリ等をタップす<br>るとアプリの切り替えも直接おこなえます。                                                                                                    |  |  |  |
| <ul> <li>利用を終えたアプリを終了する方法 / ご</li> <li>1. ○ ホームボタンをタップ<br/>してホーム画面に戻ります。<br/>(アプリの終了)</li> <li>2. ○ 履歴ボタンをタップします。<br/>履歴表示されたアプリに触れ、<br/>右または左にフリックすると</li> </ul>                                                                                                    | アプリの利用履歴を消去する方法                                                                                                    |  |  |  |
|                                                                                                    |                                                                                                    |  |  |  |
| <ul> <li>インターネット検索やメールの作成、各種<br/>設定作業などで文字の入力が必要になると、<br/>画面にタッチでタイピング(文字入力)が<br/>できる、タッチキーボードが表示されます。</li> </ul>                                                                                                    | inge                                                                                                    |  |  |  |
| <b>タッチキーボード</b><br>(本書では、以降キーボードといいます)                                                                                                    | •         •         •         •         ×         ×           •         •         •         •         •         •         •         •           •         •         •         •         •         •         •         •         •         •           •         •         •         •         •         •         •         •         •         •         •         •         •         •         •         •         •         •         •         •         •         •         •         •         •         •         •         •         •         •         •         •         •         •         •         •         •         •         •         •         •         •         •         •         •         •         •         •         •         •         •         •         •         •         •         •         •         •         •         •         •         •         •         •         •         •         •         •         •         •         •         •         •         •         •         •         •         •         •         • |  |  |  |
| ー ・・・・・・・・・・・・・・・・・・・・・・・・・・・・・・・・・・・・                                                                                                    |                                                                                                    |  |  |  |
| 文字種別の切り替え         文字         「文字ボタン」をタップすると、         「文字ボタン」をタップすると、         「文字ボタン」の種別が切り替わります。                                                                                                    | x     x     x     x     1     y     x     1     x     x       x     x     x     x     x     x     x     x     x       1     2     3     4     5     5     7     8     0       0     x     x     x     x     x     x     x     x       +     (     1     1     1     1     1                                                                                                    |  |  |  |
| キーボード表示を終了したいときは                                                                                                    | ○ ○ □<br>キーボードが表示されているときは、<br>バックボタンが下向きに変わります。                                                                                                    |  |  |  |
| キーボードのサイズや表示位置を変更するキーボード上部のバーに表示されて                                                                                                    |                                                                                                    |  |  |  |
| いる石隅部分に触れにままトラックする<br>ことで、キーボードのサイズや表示位置<br>を変更することができます。                                                                                                    |                                                                                                    |  |  |  |
| キーボードのサイズや位置の変更は、まされている右のマークのタップからでも                                                                                                    | Fーボード上部のバーに表示<br>らおこなえます。                                                                                                    |  |  |  |
| <ul> <li>キーボードの詳細設定例を説明します。</li> <li>キーボード左下にある、</li> <li>「文字ボタン」を長押しすると、</li> <li>キーボードの詳細設定をおこな</li> <li>ことができるメニュー画面が表されます。</li> </ul>                                                                                                    | 【iWnn IME<br>メニュー画面】<br>→                                                                                                    |  |  |  |
| キーボードの詳細設定をおこなう場合は各ここでは一例として、キーボードタイプの切                                                                                                    | 項目にタップしておこなってください。<br>り替え方法を説明します。                                                                                                    |  |  |  |
| <ol> <li>iWnn IME(本機の日本語入力ソフトウェアの名称です)メニューの「キーボードタイプ<br/>切替」をタップすると、選択可能なキーボードのタイプが表示されます。<br/>お好みのキーボードタイプをタップします。</li> </ol>                                                                                                    | iWnn IME メニュー<br>各種設定<br>キーボードタイプ切替<br>・ デンキーボード<br>● ⅢⅢ 0wtETYキーボード<br>● ⅢⅢ 508キーボード                                                                                                    |  |  |  |
| ②以下はキーボードタイプの中から「50音キ                                                                                                    | ーボード」を選択した例です。<br>音キーボードは、再度「文字ボタン」を長押しすると<br>されるメニューから50音配列のタイプが選べます。                                                                                                    |  |  |  |
|                                                                                                    | 50音配列切替<br>() () () () () () () () () () () () () (                                                                                                    |  |  |  |
| [文字ボタン] (文字ボタン] (50音配) (50音配) (50音 | 列<br>アップ                                                                                                    |  |  |  |

#### (⇒ 表面からのつづきです)

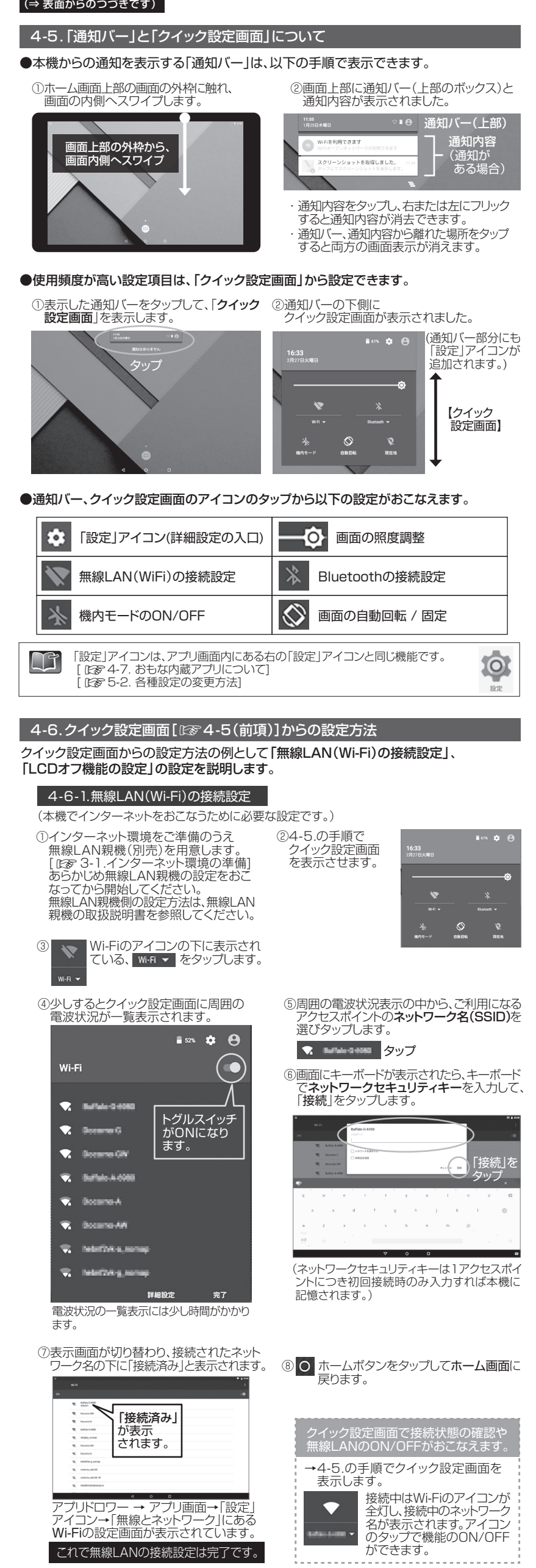

| 4-6-2.Bluetooth                                                                | )接続設定 (必要                                                           | がある場合におこなって                                                                                                    | ください。)                                    |  |
|--------------------------------------------------------------------------------|---------------------------------------------------------------------|----------------------------------------------------------------------------------------------------|-------------------------------------------|--|
| <ol> <li>Bluetoothの接続設定</li> <li>呼ばれます。接続するBlu</li> <li>取扱説印書を参照のうえ</li> </ol> | はペアリングとも<br>uetooth機器側の<br>う Bluetootb機器                            | <ul> <li>②4-5.の手順で</li> <li>クイック設定画面</li> </ul>                                                                                                    | ∎ ers. ✿. ⊕<br>16:33<br>29/778-488        |  |
| 側の電源スイッチをON<br>ボタンを押すなどしてから                                                    | にしてペアリング<br>5開始してください。                                              | を衣示させまり。                                                                                                    | •                                         |  |
| [本機のBluetooth通信筆                                                               | 適囲:見通し距離約10n                                                        | 1]                                                                                                    | 201 = Baset =<br>→ S R<br>2015 - BBBB B25 |  |
| ③ Bluetooth                                                                    | のアイコンの下に                                                            | ④右の画面が表示                                                                                                    | Bluetooth                                 |  |
| 表示されてい<br>Bluetooth マ タップします                                                   | \ති、Bluetooth ▼ ඇි                                                  | されいこう、<br><b>詳細設定</b> を<br>タップします。                                                                                                    | トグルスイッチが                                  |  |
|                                                                                |                                                                     | 222000                                                                                                    |                                           |  |
| ⑤画面が切り替わります。                                                                   | 1100                                                                |                                                                                                    | タリプ BEER #7                               |  |
| CN<br>CN<br>EXCERDING<br>CARACTERISTICS                                        | *                                                                   | 使用可能なデバイス(Blu<br>までに、少し時間がかかる<br>たっても機器タがまディ                                                                                                    | etooth機器名)の表示<br>5場合があります。数分<br>5わたい場合は   |  |
| 周囲のBluetooth<br>検知すると Bluet                                                    | 機器の電波を<br>ootb<br>機器の電波を                                            | はしても成品石が衣小で<br>Bluetooth機器側のペア!<br>うえで、左の本機表示画面                                                                                                    | リング手順をやり直した<br>の右上にある、ON状態                |  |
| 表示に変わり<br>ます。→                                                                 | 使用可能なデバイス<br>日本日本日本日本日本日本日本日本日本日本日本日本日本日本日本日本日本日本日本                 | のトグルスイッチをOFF<br>すべての手順をやりなお                                                                                                    | →ONへ再操作するか、<br>してください。                    |  |
|                                                                                | □□□□□□□□□□□□□□□□□□□□□□□□□□□□□□□□□□□□□□                              | <ul> <li>⑥接続するBluetoot<br/>機器名が表示された</li> </ul>                                                                                                    | th<br>使用可能なデバイス<br>・                      |  |
| アイコン→「無線とネット<br>Bluetoothの設定画面へ                                                | ワーク」にある<br>、自動的に移動                                                  | 機話名をダッノしま                                                                                                    | g。<br>↑機器名をタップ                            |  |
| しています。<br>⑦「ペアとして設定中」の。                                                        | メッセージが表示                                                            | ⑧ペアリングが完了す                                                                                                    | ると、表示が「ペアリン                               |  |
| され、相互の認証が開め<br><sub>使用可能なデバイス</sub>                                            | 台されます。                                                              | クされたテバイス」                                                                                                    | と 接続」に変わります。                              |  |
| ペアとして設定中…                                                                      |                                                                     | G Happen H50000<br>接続                                                                                                    | •                                         |  |
| このあとパスワード等のフ<br>接続するBluetoot機器                                                 | し力を求められたら、<br>側の取扱説明書を                                              | (ペアリング情報は1デ/<br>なえば本機に記憶さ                                                                                                    | バイスにつき初回のみおこ<br>れます。)                     |  |
|                                                                                |                                                                     | これでBluetooth                                                                                                    | の設定は完了です。                                 |  |
| ● 一本一ム画面に戻りま                                                                   | がりして<br>ます。                                                         | ック設定画面で接続状態の<br>接続中はBlue                                                                                                    | D唯認からこなえます。<br>toothのアイコンが                |  |
|                                                                                |                                                                     | <ul> <li>* 全灯し、接続中<br/>ます。アイコンの</li> <li>※ 機能がOFEにため</li> </ul>                                                                                                    | の機器名が表示され<br>DタップでBluetooth<br>エカます       |  |
|                                                                                |                                                                     | がある埋全におこれって                                                                                                    |                                           |  |
| 一定時間操作がないとき                                                                    | に、自動的にディスフ                                                          | して表示だけを消灯して                                                                                                    | 消費電力を低減させる                                |  |
| <ul> <li>(本機には「スリープ機能</li> <li>①4-5の手順でクイッグ</li> </ul>                         | 候能の設定力がを訪<br>」はありません。)<br>フ設定画面 (2)                                 | いっしょす。<br>) <b>ふう</b> 通知バーにある[]                                                                                                    | 。<br>設定1アイコンをタップ<br>・                     |  |
| を表示させます。                                                                       |                                                                     | します。                                                                                                    |                                           |  |
|                                                                                | (3                                                                  | 画面か 設定」に切り替れ<br>「ディスプレイ」をタッブ                                                                                                    | 20/25<br>します。 © ディスプレイ                    |  |
| W S<br>min - matain -<br>Min - Ser                                             | (4                                                                  | )つづいて「LCDオフ」をら<br>(ご購入時は機能が「起動                                                                                                    | アップします。<br>加ない」に Looオフ<br>認知ない            |  |
| ②撮作がたくたってから                                                                    |                                                                     | なつています。)                                                                                                    | L C D ナ フ 継 能 が お 動                       |  |
| した<br>LCDオフ機能が起動<br>するまでの時間を選                                                  | <ul> <li>2557 / 00</li> <li>2550 / 00</li> <li>2550 / 00</li> </ul> | する時間が表示されます                                                                                                    |                                           |  |
| んでタップします。                                                                      | ○ 1549                                                              | LCDオフ<br>操作が行われない状態で5分組                                                                                                    | E 過後                                      |  |
|                                                                                | ○ 1 <del>57</del><br>○ 2 <del>57</del>                              | これでLCDオフ機能の                                                                                                    | 設定は完了です。                                  |  |
|                                                                                | © 559<br>() 1099<br>(7)                                             | 0 ホームボタンをタ                                                                                                    | ップしてホーム画面                                 |  |
| LCDオフ状態から                                                                      | <br><br>復帰させるときは、電                                                  | ーーに戻ります。<br>電源ボタンを <b>カチッと短押</b>                                                                                                    | ししてください。                                  |  |
| 画面表示が復帰し<br>画面のロックの解除                                                          | ロック画面」が表示で<br>注方法は[128-4-1.                                         | されたら画面のロックを解<br>本機の電源をONにする]                                                                                                    | 除してくたさい。<br>をご覧ください。                      |  |
| そうまた。<br>操作をしていなくて<br>を再生している場合                                                | こも、動画系ファイル<br>合は、設定した時間を                                            | (インターネットの動画系)<br>過ぎてもLCDオフ機能は                                                                                                    | ファイルを含みます)<br>は起動しません。                    |  |
| 4-7.おもな内蔵アプリ                                                                   | ルこついて                                                               |                                                                                                    |                                           |  |
|                                                                                | ワーのタッノビーア<br>プリ画面 [ 図家 4-3.「<br>Jインストールアプ                           | ノリ画面」に一覧表示さ<br>ホーム画面」の基本操作フ<br>Jです。アイコンのタッブ                                                                                                    | れます。<br>方法]<br>パからご利用ください。                |  |
| カメラ 内蔵カメラで語い                                                                   | -<br>-<br>画や動画を撮影                                                   | カレンダー<br>スケジュール管理                                                                                                    | などがわこなえます                                 |  |
| ギャラリー 伊方した動画物                                                                  |                                                                     |                                                                                                    |                                           |  |
| ブラウザ                                                                           |                                                                     | ● メール                                                                                                    |                                           |  |
| <ul> <li>インターネット検</li> <li>音楽</li> </ul>                                       | 家かめこなえます                                                            | メールの利用がで                                                                                                    |                                           |  |
| <ul> <li>保存した音楽を再</li> <li>時計</li> </ul>                                       | <u>}</u> 生します                                                       | <ul> <li>内蔵マイクの音声</li> <li>「</li> <li>「</li> <li>二</li> <li>二</li> <li< td=""><td>5をメモ録音します ·</td><td></td></li<></ul> | 5をメモ録音します ·                               |  |
| <ul><li>アラーム、砂時計、</li><li>設定</li></ul>                                         | ストップウォッチなど                                                          | 電卓、関数電卓が     ファイルマネージ・                                                                                                    | 利用できます                                    |  |
| 本機の設定変更もおこなうための入                                                               | や状況の確認を<br>、口です                                                     | 本機や本機に接続 デバイスのファイル                                                                                                    | した外部ストレージ<br>管理がおこなえます                    |  |
| ファイルマネージャ<br>ストレージデバイス                                                         | ーがmicroSDカート<br>の数は、本機のType                                         | のほかに認識できるUSE<br>A USBポートに接続した                                                                                                    | ●<br>3メモリーなどの外部<br>11機器と、拡張ポート            |  |
| こ え れ し に 等 用 問 :   2つまでです。mic                                                 | enxint(jn元)内のT<br>roUSBポートに接続                                       | したストレージデバイスは                                                                                                    | は認識しません。                                  |  |

| 5.画面刀入ダマイ人と谷                                                                                                    | <b>悝</b> 設 に の 发 史 力 法                                                                                                    |
|----------------------------------------------------------------------------------------------------|----------------------------------------------------------------------------------------------------|
| ここではホーム画面のカスタマイズ方法や                                                                                                    | 各種設定の変更方法を説明します。                                                                                                    |
| <ul> <li>5-1. 壁紙やワイシェット表示のカスタ</li> <li>●壁紙の変更</li> <li>①ホーム画面のアイコンなどが何もない</li> </ul>                                                                                                    | マイス<br>②壁紙/ウィジェットの設定画面に切り替ね                                                                                                    |
|                                                                                                    |                                                                                                    |
| 同日本U Lawrine<br>長押し                                                                                                    |                                                                                                    |
| ③画像一覧から壁紙を選択しタップします。<br>3 (7) 2-72-2 - 20 (X/2) BRANKE<br>3 (7) 2-72-2 - 20 (X/2) BRANKE<br>3 (7) 3 (X/2) BRANKE<br>3 (7) 3 (X/2) BRANKE<br>3 (7) 3 (X/2) BRANKE<br>3 (7) 3 (X/2) BRANKE<br>3 (7) 3 (X/2) BRANKE<br>3 (7) 3 (X/2) BRANKE<br>3 (7) 3 (X/2) BRANKE<br>3 (X/2) BRANKE<br>3 (X/2) | ④画面に表示された「壁紙を設定」また<br>「壁紙に設定」をタップします。                                                                                                    |
| ●ウィジェット表示の設定 -アプリを起動しな<br>①ホーム画面のアイコンなどがない場所を<br>長押しして、壁紙/ウィジェットの設定画面<br>に切り替え、「ウィジェット」をタップします。                                                                                                    |                                                                                                    |
| דיייייייייייייייייייייייייייייייייייי                                                                                                    | 77507<br>77507<br>07-75                                                                                                    |
| をタップ (3)以下の画面になったら指を離します。                                                                                                    | 長押し<br>④「ウィジェットの作成とアクセスの許可」が<br>表示されたときは「作成」をタップします                                                                                                    |
|                                                                                                    | ウィジェットの作成とアクセスの許可<br>ッ/ジェットを作成すると、LiancherDは表示されるすべてのテータにアクセスできるよう<br>なります。<br>しaucherDによるッパジェットの形成とデータへのアクセスを取じ用する<br>「作成」をタップ<br>キャンセル                    |
| ⑤ホーム画面にアナログ時計のウィジェットが                                                                                                    | 常時表示されました。                                                                                                    |
| ブラウセ なども、表示で                                                                                                    | fから選択したWebサイトやメールの新着<br>②から追加するとホーム画面にウィジェット<br>きます。                                                                                                    |
| <ul> <li>アプリアイコン表示の設定 -ホーム画面に</li> <li>①アプリドロワーをタップしてアプリ画面を開</li> </ul>                                                                                                    | アプリアイコンを常時表示できます。<br>きます。                                                                                                    |
|                                                                                                    | でした例としてカメラアクリのアイコンを<br>長押しします。                                                                                                    |
| ③以下の画面になったら指を離します。                                                                                                    | <ul> <li>④カメラアイコンが常時表示されました。</li> </ul>                                                                                                    |
|                                                                                                    |                                                                                                    |
| ウィジェットやアプリアイコンの移動や削除                                                                                                    | 余方法(例)                                                                                                    |
| <ul> <li>アナロク時計ワイシェットの移動</li> <li>アイコンを長押しするとひと回り</li> <li>大きくなりますので、指を離さず、</li> <li>アイコンを任意の場所へドラッグ</li> <li>します。</li> </ul>                                                                                                    |                                                                                                    |
| ウカメラアイコンの削除<br>アイコンを長押しするとひと回り<br>大きくなりますので、指を離さず、<br>画面上部に表示される「×削除」<br>ヘドラッグしてかざし、アイコンの                                                                                                    |                                                                                                    |
| 色が変わったら指を離します。<br>5-2.各種設定の変更方法                                                                                                    |                                                                                                    |
| クイック設定画面またはアプリ画で<br>されます。                                                                                                    | 旬の「設定」アイコンのタップで設定画面が表<br>                                                                                                    |
| will 2+>+>−-><br>♥ WiFI \$ Bluetooth                                                                                                    | ユーザー総定<br>♥ 位置時程                                                                                                    |
| 〇         データ位用目         〇         Ethernet           -         もっと見る         -         -         -         -         -         -         -         -         -         -         -         -         -         -         -         -         -         -         -         -         -         -         -         -         -         -         -         -         -         -         -         -         -         -         -         -         -         -         -         -         -         -         -         -         -         -         -         -         -         -         -         -         -         -         -         -         -         -         -         -         -         -         -         -         -         -         -         -         -         -         -         -         -         -         -         -         -         -         -         -         -         -         -         -         -         -         -         -         -         -         -         -         -         -         -         -         -         -         -                                                                                                    |                                                                                                    |
|                                                                                                    | ○         日付と時刻         1         ユーザー補助           香         印刷         ()         開発面向けオブション                                                               |
|                                                                                                    | <ul> <li>タブレット情報</li> </ul>                                                                                                    |
| 以下は設定変更手順の一例です<br>・ディスプレイの明るさを自動調節にする<br>・表示される文字のサイズを大きく(小d<br>・通知音を「あり」にする(出荷時設定:な<br>・アプリを削除(アンインストール)する-<br>・手動で目時を合わせる→「日付と時刻」                                                                                                    | 3→「ディスプレイ」→「明るさの自動調節」⇒・・・<br>\$<)する→「ディスプレイ」→「フォントサイズ」⇒・<br>し)→「音と通知」→デフォルトの通知音⇒・・・・<br>「アプリ」→削除するアプリアイコンをタップ⇒・・・<br> →自動設定をOFFに→日付設定、時刻設定⇒・・・・             |
| 本機の初期化をおこなうときは「バックア<br>のリセット)とはシステムが手作業で修役<br>意度因が特定できない場合などやむを得な<br>を消去し、初期状態に戻すことです。大切<br>または修理に出す前に外部の記憶媒体)                                                                                                    | <sup>2</sup> ップとリセット」からおこないます。初期化(タブレッ<br>夏できない状態になったときや、システムの不具合<br>いときに、本機の復旧を目的として本機内の記憶媒!<br>はデータや設定内容はお客様が初期化を実施する<br>こコピーするなど <b>バックアップ</b> をおとりください。 |

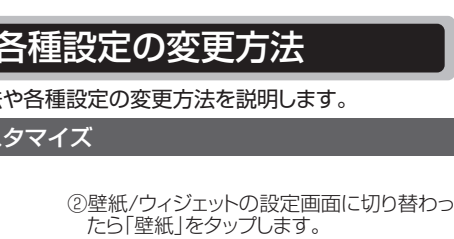

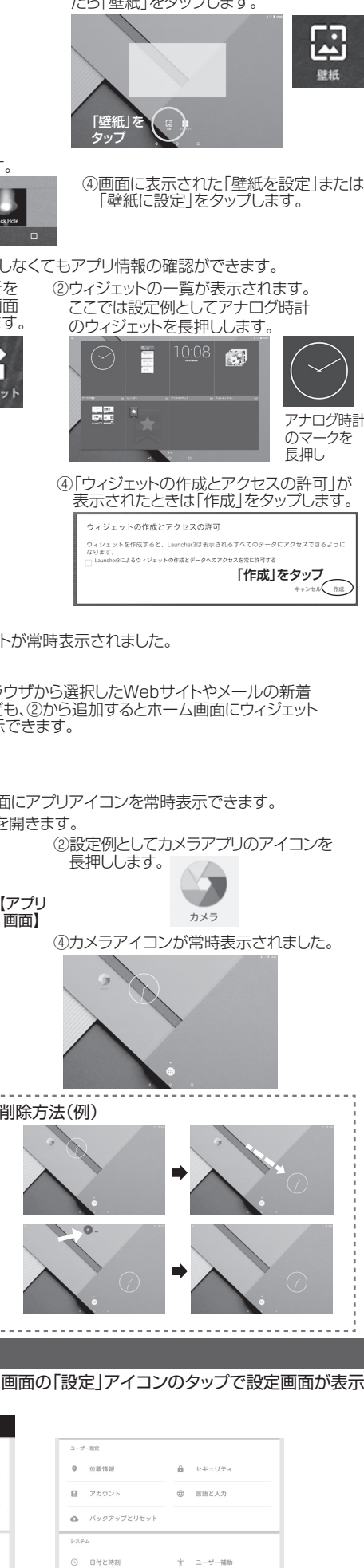

# 6.本機の仕様について

### ■製品仕様書などについて

製品仕様書およびその他の情報は次のWEBサイトからご参照ください。

http://pc-support.jp.onkyo.com/pds/spec search.aspx

#### ■有寿命部品、消耗品について

- には、速やかに使用周波数を変更するか、または雷波の発射を停止したうえ、下記連絡先 にご連絡いただき、混信回避のための処置等(例えばパーティションの設置など)について ご相談ください。
- ③その他、この機器から移動体識別用の特定小電力無線局あるいはアマチュア無線局に 対して電波干渉の事例が発生した場合など何かお困りのことが起きた場合は、下記連絡先 にお問い合わせください
- 2.4 DS/OF 4
   <2.4 GHz帯無線LAN〉この機器が、2.4 GHz周波数帯を使用する DSSS変調方式/OFDM変調方式の無線装置で、与干渉距離が 40mであることを示しています。 \*使用できるチャンネル(ch)は、1 ch~13 chです。
- ◇ Bluetoothワイヤレステクノロジー〉この機器が、2.4GHz周波 数帯を使用するFHSS変調方式の無線装置で、与干渉距離が 40mであることを示しています。
   \*送信出力はPower Class2で通信範囲は見通し距離約10mです。 2.4 FH 4
- 5GHz帯無線LAN (ご利用になる場合は対応する無線LAN親機をご用意ください。)
- この機器は5GHz帯無線LANを内蔵しており、使用できるチャンネル(ch)は以下です。

  - IEEE802.11a/n/ac
     W52:36ch, 40ch, 44ch, 48ch

     J52
     W52
     W53
     W56
  - ※W52とW53は、電波法によりご利用が屋内に限定されています。
- 無線LANはネットワークセキュリティーキーを利用するなどのセキュリティー設定を おこなったうえで使用してください。セキュリティー設定をしていない場合、第三者に 通信内容を盗み見られたり、不正にネットワークへ侵入されたりするおそれがあります。

#### ■瞬時電圧低下について

この装置は、社団法人電子情報技術産業協会の定めたパーソナルコンピュータの瞬時電圧 低下対策規格を満たしております。しかし、本規格の基準を上回る瞬時電圧低下に対しては、 不都合が生じることがあります。なお、内蔵バッテリーの充電残量が不充分な場合は本規格 の耐力を満たさないのでご注意ください。

#### ■高調波電流規制について

この装置は、高調波電流規格JIS C 61000-3-2適合品です。

#### ■電波障害自主規制について

この装置は、クラスB情報技術装置です。この装置は、家庭環境で使用することを目的としていますが、この装置がラジオやテレビジョン受信機に近接して使用されると、受信障害を引き 起こすことがあります。取扱説明書に従って正しい取り扱いをして下さい。 VCCI-B

#### © 2018-2021 ODS Corporation

- ©2018-2021 ODS Corporation ・製品の仕様および外観は、改良のため予告なく変更する場合があります。 ・本書を含む各種マニュアルの内容は、予告なく変更する場合があります。。 ・本書で使用している画像等はそれぞれの表示イメージです。製品と異なる場合があります。 ・本書を含む各種マニュアルの内容について、万が一ご不審な点や誤り等がありましたら、オーディーエス PCカスタマーセンターへご連絡ください。なお、本製品の運用を理由とする損失、逸失利益等の請求に つきましては、各種マニュアルの記載内容にかかわらず当社はその責を負いません。 ・本製品に内蔵のソフトウェアは、ライセンスあるいはロイヤリティー契約のもとに供給されています。 ソフトウェアおよびそのマニュアルは、そのソフトウェアライセンス契約にもとづき、同意書記載の管理 責任者のもとでのみ使用許諾されます。なお、「ファイルマネージャー」はライセンサーのポリシーにより ユーザーサポート、動作保証および使用に伴う損害についての保証はございません。 ・ 体製関辺機器およびソフトウェアについては動作を保証するものではありませんので、各販売元に お確かめのうえご購入ださい。 ・本製品に記録した著作物は、個人で楽しむなどのほかは、著作権上、権利者に無断で使用できません。

- ・本製品に記録した著作物は、個人で楽しむなどのほかは、著作権上、権利者に無断で使用できません。
  ・本書を含む各種マニュアルの無断転載を禁じます。
  ・商標について、「オンキヨー」「Onkyo」「Onkyo」Installation」はオンキヨー株式会社の商標または登録商標です。オーディーエス株式会社がオンキヨー株式会社よりライセンスを受けて使用するものです。
  Google、Googleロゴ、Android Androidロゴは、Google LLCの商標または登録商標です。microSDMには、SD Card Associationの商標または登録商標です。Bluetoothは、Bluetooth SIG.Inc. USA
  の商標または登録商標です。日本語変換は、オムロンソフトウェア(株)のiWnn IMEを使用しています。iWnn IME © OMRON SOFTWARE Co., Ltd. 2009-2021 All Rights Reserved その他記載されている
  会社名、製品名、規格名は各社の商標もしくは登録商標です。本書では®マーク、TMマークを省略しています。
- DC1199-01D

#### 2021年1月 四版

### オーディーエス株式会社

〒101-0041 東京都千代田区神田須田町2-5 京王神田須田町ビル

お問い合わせ先:オーディーエスPCカスタマーセンター 電話サポート窓口 ナビダイヤル 0570-001134 サポートホームページ http://pc-support.jp.onkyo.com/

フアップとリセット」からおこないます。初期化(タブレット 後復できない状態になったときや、システムの不具合の 修復できない状態になったときや、システムの不具合の 得ないときに、本機の復旧を目的として本機内の記憶媒体 大切なデータや設定内容はお客様が初期化を実施する前 戦体にコピーするなど**バックアップ**をおとりください。